## Filling Out and Sending a PDF Form in Webmail

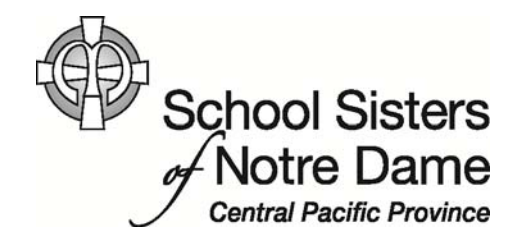

## Abstract

You may receive an Adobe PDF form that needs to be filled out (for travel, finance, registration, or another purpose) and then returned via e-mail. The PDF format makes it easy to fill out forms. The key to working with the forms is to have Adobe Reader installed on your computer as well as making sure you save the form to your computer so you can later attach it to an e-mail message.

Provided by SSND IT Department

1. After logging into webmail, *click* the message containing the registration form.

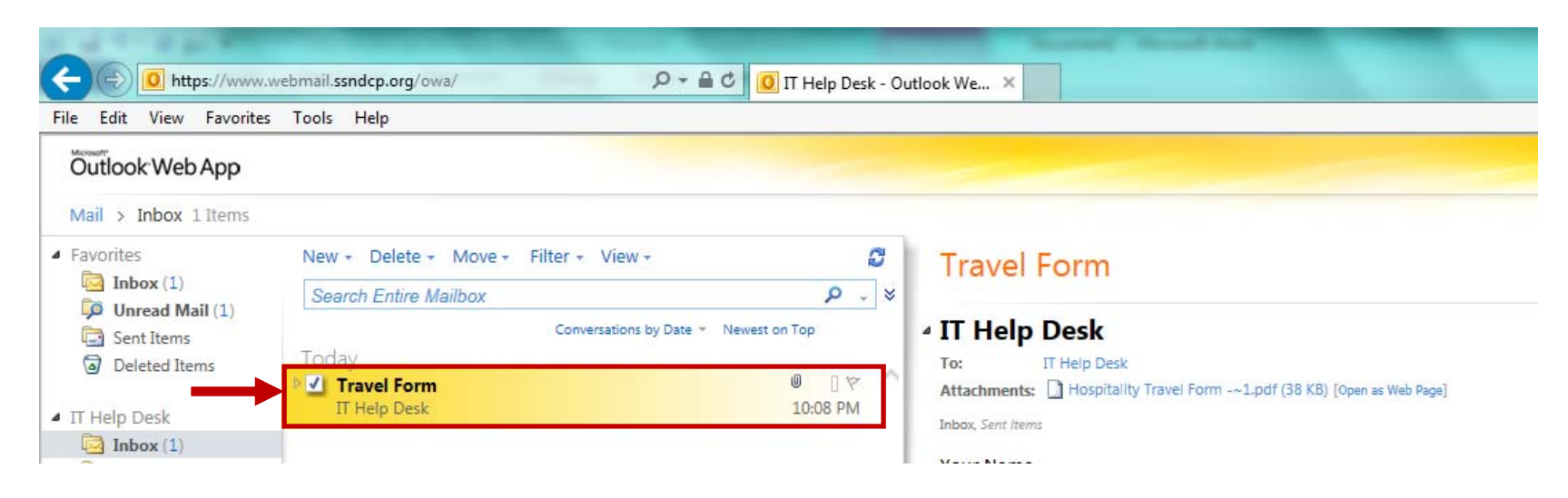

2. *Click* on the attachment.

| New + Delete + Move + Filter + View + | 8                   | Travel Form                                                         |
|---------------------------------------|---------------------|---------------------------------------------------------------------|
| Search Entire Mailbox                 | × م                 |                                                                     |
| Conversations by Date +               | Newest on Top       | ▲ IT Help Desk                                                      |
| Travel Form<br>IT Help Desk           | ∅ ∏ ♥ ^<br>10:08 PM | Attachmen Hospitality Travel Form -~1.pdf B8 KB) [Open as Web Page] |
|                                       |                     | V N                                                                 |

3. At the bottom of the window a dialog box will appear. *Click* on **Open.** 

|   | Do yo | ou want to o | pen or save | Hospitality | Travel For | n - Jan.P | PA.pdf | i (34.2 K | (B) from | webma | ail.ssndcj | p.org? | $\rightarrow$ | Оре | n | Save | • | Cancel | × |  |
|---|-------|--------------|-------------|-------------|------------|-----------|--------|-----------|----------|-------|------------|--------|---------------|-----|---|------|---|--------|---|--|
| • | W     |              |             | ~           | -          |           |        |           |          |       |            |        |               |     |   |      |   |        |   |  |

4. The PDF form should automatically open in Adobe Reader. *Fill out* the form with your information.

н.

• *Alert*: If the PDF form doesn't open or if you are asked what program you would like to open the file in, it means the Adobe Reader software needs to be installed on your computer. Please contact us for assistance or see the help document, <u>How to install Adobe Reader</u>.

| He He        | ospitality Tra            | ivel Forr | m - Jan, PA.    | pdf - Adobe F | Reader       | -            | -             | a formation of the        | 1000.7      | Section.         | -     |                       |        |                 |
|--------------|---------------------------|-----------|-----------------|---------------|--------------|--------------|---------------|---------------------------|-------------|------------------|-------|-----------------------|--------|-----------------|
| <u>F</u> ile | <u>E</u> dit <u>V</u> iew | Wind      | ow <u>H</u> elp |               |              |              |               |                           |             |                  |       |                       |        | ×               |
| J            | 13 🕑                      |           |                 |               |              | /1           | •             | 66.7% 👻                   | 3   🛃       | ₹                | Tools | Sign                  | 1      | Comment         |
| 1            | Please fill o             | ut the f  | ollowing fo     | rm. You can s | ave data typ | ed into this | form.         |                           |             |                  | E     | S <sup>C</sup> Highli | ight E | Existing Fields |
|              | ņ.                        |           |                 |               |              |              |               |                           |             |                  |       |                       |        | *               |
| Ø            |                           |           | Г               |               |              |              |               |                           |             |                  |       | 1                     |        |                 |
|              |                           |           |                 |               |              | Hospit:      | ality and Tra | vel Form <u>Sancta Ma</u> | ria in Ripa |                  |       |                       |        |                 |
| 15%          |                           |           |                 | Group/Event   | Name Provi   | ncial Assem  | bly           |                           | Dates of    | Event Jan XX-XX, | 20XX  |                       |        |                 |
|              |                           |           |                 | Name Jane I   | Doe          |              | PM dan a      |                           | Phone 5     | 07-389-4200      |       |                       |        |                 |
|              |                           |           |                 | E-Mail jdoe   | @ssndcp.org  |              |               |                           | Cell Pho    | ne               |       |                       |        |                 |
|              |                           |           |                 | ARRIVAL IN    | FORMATIO     | ON           |               |                           |             |                  |       |                       |        |                 |
|              |                           |           |                 | By Car:       | Date         |              |               | Approximate Tin           | ne          |                  |       |                       |        |                 |
|              |                           |           |                 | D             | -            |              |               |                           |             |                  |       |                       |        |                 |

5. Once you're finished filling out the form. *Click* the **Save** icon on the toolbar.

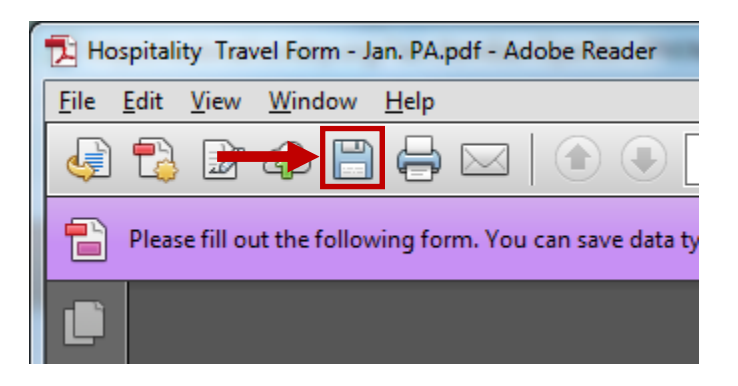

6. The Save As window will appear. *Click* **Save** to save the form to the Documents library.

| nganize • New                                                                                                    | folder                           |                          |                                           |      | 8== •             | (    |
|----------------------------------------------------------------------------------------------------|----------------------------------|--------------------------|-------------------------------------------|------|-------------------|------|
| Favorites 📃 Desktop                                                                                                    | Documents<br>Includes: 2 locatio | library<br><sup>ns</sup> |                                           |      | Arrange by: Folde | er 🔻 |
| Downloads Contemporate Contemporate Contempo | Name                             | *                        | Date modified<br>No items match your sear | Type | Size              |      |
|                                                                                                    | In conitality . Travel Forms     | n PA                     |                                           |      |                   |      |

7. *Click* the *Close* option to exit out of the form.

|       |             | X               |   |
|-------|-------------|-----------------|---|
|       |             | ×               | : |
| Tools | Sign        | Comment         |   |
|       | ) Highlight | Existing Fields |   |
|       |             | 1               | ^ |

8. Return to webmail and compose a message, addressing it to the individual specified in the form.

| Ontitled Me                     | sage - Internet Explorer                                                                        |                 |
|---------------------------------|-------------------------------------------------------------------------------------------------|-----------------|
| Attps://www                     | v.webmail. <mark>ssndcp.org</mark> /owa/?ae=ltem&a=New&tt=IPM.Note&cc=MTQuMy4xNjkuMSxlbi1VUyw0N | /jk0OTY3Mjk1L 🔒 |
| Send 🛃                          | 🕼 🔜 🛍 🍇 ! 🌲 🌺 💝 - Options HTML 💌                                                                | 0               |
| То                              | central pacific in box@ssndcp.org                                                               | 0               |
| Cc                              |                                                                                                 | 0               |
| Subject:                        | Travel Form                                                                                     |                 |
| Tahoma                          | ✓ 10 ✓ B I U 注 注 撑 撑 型 · ▲ · ×                                                                  |                 |
| Hello,<br>Here is my co<br>Jane | mpleted form.                                                                                   |                 |
|                                 |                                                                                                 | 🔍 100% 🔻 🔐      |

9. *Click* on the **paperclip** icon on the toolbar.

| Send 🗾 | 🕕 🔝 🕼 🍫 📍 🌲 💝 - Options HTML 🕑    | 0 |
|--------|-----------------------------------|---|
| То     | central pacific in box@ssndcp.org | 0 |
| _      |                                   | ~ |

10. The Open window appears. *Click* on the form you saved.

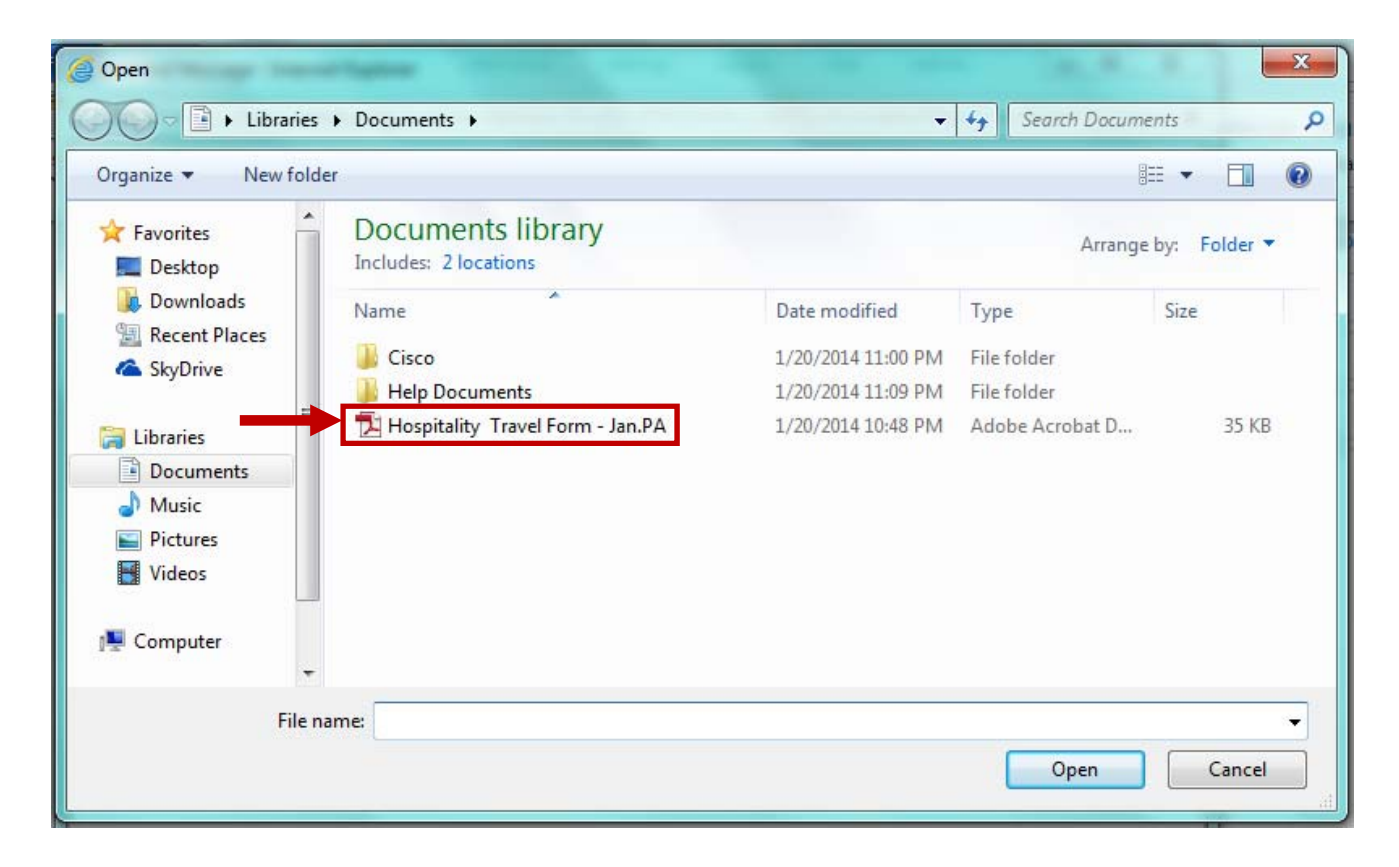

11. Click Open.

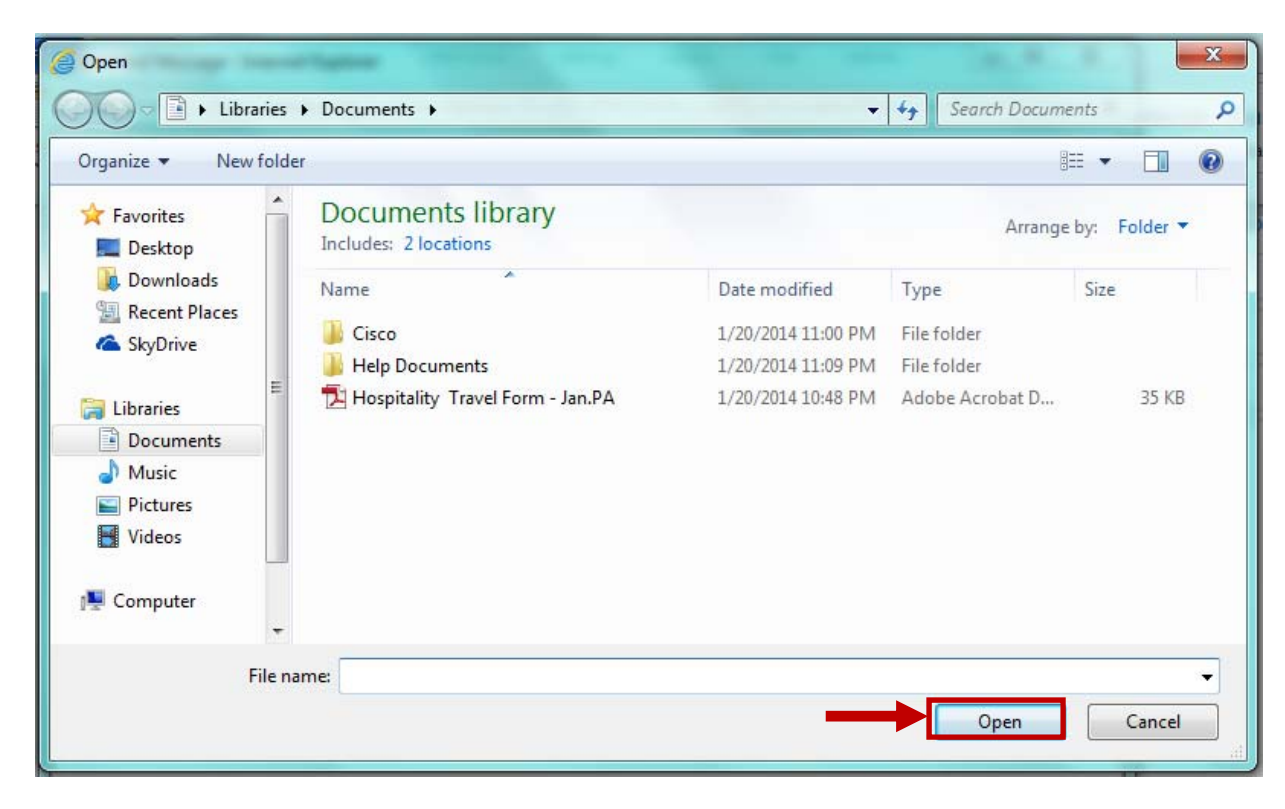

12. The form is now attached to the message. *Click* Send.

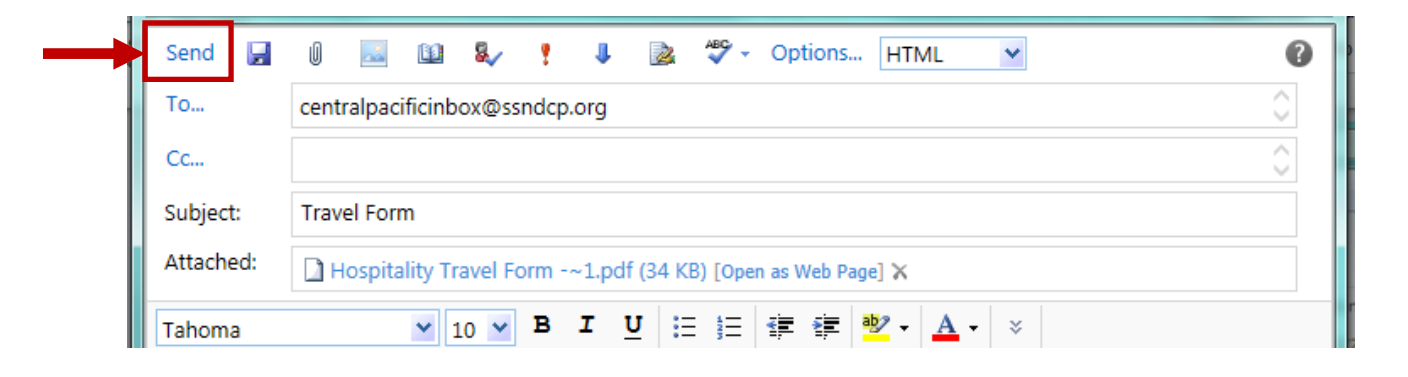